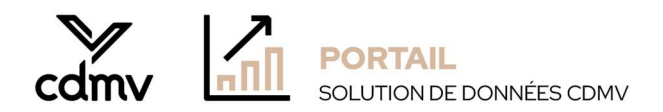

# Guide d'utilisation (How to)

## 1. Sélectionner la langue

| on comme l' para abo   | lated 09,07/24 ~                                  | Q, Search                                                            |                                             |                                                                                                    | Y 🛛 ± ? 8 🚳            |
|------------------------|---------------------------------------------------|----------------------------------------------------------------------|---------------------------------------------|----------------------------------------------------------------------------------------------------|------------------------|
| Pages <                | B File - → Export - B Share Ø Chat in Teams Q Get | insights 🔞 Subscribe to report 🛛 Set alert \cdots                    |                                             |                                                                                                    | ® copi 😈 Ц · □ - □ Φ δ |
| iales Performance Dash |                                                   | Veterinary purchases by Supplier                                     | Suppler Nore                                | v X                                                                                                    |                        |
| law ciata - Sales      |                                                   | Select period Select region                                          | Select customer                             | Select product                                                                                                    |                        |
| nventory Status Dashb  |                                                   | Boleser         Pound           2002001         201070831         20 | Da fostorary Date Part<br>M v Arabitation v | 200 Calls Balle Calls Process<br>al u AL u AL u                                                                                                    |                        |
| nventory Lots Numbers  |                                                   | term Mathematical Dy                                                 | Culters/Name                                | Polativered                                                                                                    |                        |
| DMV purchases Dashb    |                                                   | Total Sales                                                          |                                             | Total Quantity                                                                                                    |                        |
| ales Performance Das   |                                                   | Selected period Last year                                            | Selected per                                | tod Last year                                                                                                    |                        |
| and parts              |                                                   |                                                                      |                                             |                                                                                                    |                        |
|                        |                                                   | Sales and Quantity diagram                                           | Pa                                          | oduct performance                                                                                                    |                        |
|                        |                                                   |                                                                      | 0                                           |                                                                                                    |                        |
|                        |                                                   |                                                                      | i i                                         |                                                                                                    |                        |
|                        |                                                   |                                                                      | 1                                           |                                                                                                    |                        |
|                        |                                                   |                                                                      |                                             | still                                                                                                    |                        |
|                        |                                                   |                                                                      |                                             | William .                                                                                                    |                        |
|                        |                                                   |                                                                      |                                             | Withers .                                                                                                    |                        |
|                        |                                                   | Alle<br>State (S. Barry C. S. Barry C. S. San (S.                    |                                             | <b>Elec</b> :                                                                                                    |                        |
|                        |                                                   | an<br>Inai haya (Inai Jawa)                                          |                                             | £400 € . :                                                                                                    |                        |
|                        |                                                   | an<br>Bashar (Bashara                                                |                                             | Series Constant                                                                                                    |                        |
|                        |                                                   | an<br>Tool Kenel Tool Strange                                        |                                             | storie :                                                                                                    |                        |
|                        |                                                   | at<br>Teach trape ( Teach & Space)                                   | j èz                                        | tig and a constant of a constant of a consta |                        |
|                        |                                                   | 20<br>Taxa2 Taxa2 ( and ) a conta                                    | j er                                        | 1                                                                                                    |                        |
|                        |                                                   |                                                                      |                                             | 2 8                                                                                                    | 8                      |

- Cliquez sur le bouton 'Paramètres' au coin droit.
- Allez sur '*Général'* / '*Sélectionner la langue d'affichage'* pour modifier la langue d'affichage
- Seuls le français\* et l'anglais sont disponibles

\*Veuillez noter que les textes et les titres sont en anglais puisque la plateforme utilisée est unilingue anglaise.

## 2. Comment appliquer des filtres

- Cliquez sur la flèche pour voir les choix
- Sélectionnez les cases
- Cliquez sur l'efface 🖉 pour annuler la sélection

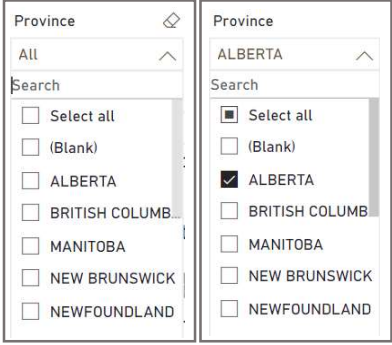

## 3. Comment exporter des données à partir de diagrammes ou de tableaux

- Dans le coin supérieur droit du diagramme ou du tableau, il y a un menu caché
- Cliquez sur les '3 point' ••• puis sur 'Exporter des données'

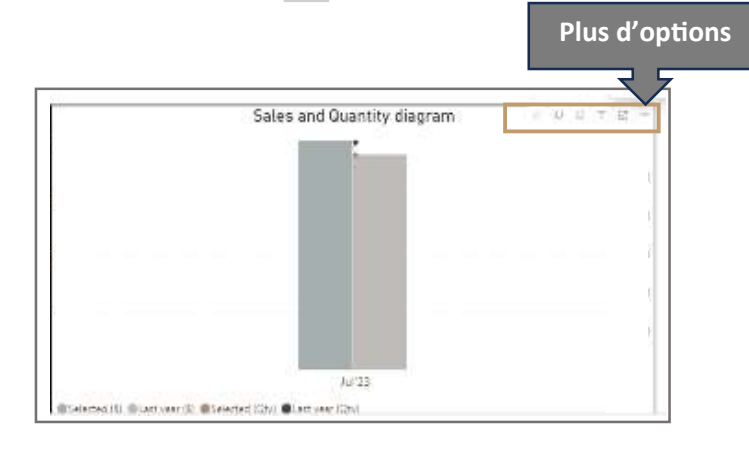

# 4. Définition de chaque tableau de bord / rapport

## 4.1 Veterinary purchases Dashboard

## 4.1.1 Veterinary purchases

- Tableau de bord dynamique avec diagrammes et cartographie des performances des produits sur la base des ventes en dollars et en unités. Il illustre les ventes des produits sélectionnés aux clients au cours de la période sélectionnée
- ii) Note: Les données sur les ventes sont des données sur les ventes de CDMV aux clients
- iii) Note: Les ventes en \$ sont basées sur le coût d'acquisition de CDMV
- iv) Note: Les quantités sont basées sur l'unité de mesure de vente
- v) Des filtres peuvent être appliqués à la date, au produit ou au numéro d'article sélectionné
- vi) Des filtres peuvent être appliqués au canal client (Customer Channel) ou au regroupement de cliniques (Group Company)

#### Définitions:

- (a) **Group Company**: groupe auquel une clinique est associée
- (b) Free Goods: Y = l'article a été « vendu » comme un bien gratuit
- (c) Customer Channel

| Customer Channel  | Description définie par le CDMV                         |
|-------------------|---------------------------------------------------------|
| B2B_Accumenex     | eCommerce via maVITRINEvétérinaire                      |
| B2B_Mobile_Vet    | Pratiques vétérinaires mobiles                          |
| B2B_Non_Vet Estab | Organisations non vétérinaires (ex. SPCA, institutions) |
| B2B_Vet_Estab     | Pratiques vétérinaires                                  |
| B2C               | Vente au consommateur                                   |

| B2C_EMP_Staff_ Feeding | Programme "Staff feeding" (employés des cliniques) |
|------------------------|----------------------------------------------------|
| GOVT                   | Institutions gouvernementales                      |
| PHARMA                 | Pharmacies                                         |
| VET_PERSO              | Usage personnel vétérinaire                        |

# 4.1.2 <u>Raw data -</u> Rapports dynamiques sur les données brutes à des fins d'extraction

| Nom du champ     | Description définie par le CDMV                                                  |
|------------------|----------------------------------------------------------------------------------|
| Invoice Line Id  | Numéro unique identifiant une ligne apparaissant sur la facture                  |
| Invoice No       | Numéro de facture généré par CDMV                                                |
| Invoice Date     | Date de la facture                                                               |
| ShipTo           | Numéro de compte associée à l'adresse de livraison                               |
| Name             | Nom du client                                                                    |
| Order No         | Numéro de commande lors de la création dans le système<br>CDMV                   |
| Warehouse        | Centre de distribution à partir duquel la plupart des<br>commandes sont envoyées |
| CDMV Code        | Numéro de produit dans le système de CDMV                                        |
| Supplier Code    | Numéro de produit dans le système du fournisseur                                 |
| Item Description | Description du produit                                                           |
| UOM              | Unité de mesure du produit vendu                                                 |
| Qty              | Quantité de produit facturé                                                      |
| Cost             | Coutant unitaire du produit facturé                                              |
| Total Cost       | Total de la valeur au coutant de la ligne sur la facture (Qté x<br>Coût)         |
| Free Goods       | Y = gratuité offerte par le fournisseur                                          |
| PO No            | Identification du numéro de PO fourni par le client                              |

# 4.1.3 **<u>Customers</u>** - Répertoire des clients avec identification du groupe de cliniques

| Nom du champ    | Description définie par le CDMV     |
|-----------------|-------------------------------------|
| Ship_To_Site_Id | Numéro unique identifiant un client |
| Number          | Numéro de compte client de CDMV     |
| Name            | Nom du client                       |
| Address         | Adresse du client                   |
| City            | Ville du client                     |
| Postal Code     | Code postal                         |
| Province        | Province                            |
| Channel         | Canal de vente (B2B, B2C, etc)      |

| Warehouse     | Centre de distribution principal responsable de la livraison au client |
|---------------|------------------------------------------------------------------------|
| Creation Date | Date de création du compte                                             |
| Group         | Appartenance du compte client à un groupe                              |
| ShipTo        | Numéro de compte associé à l'adresse de livraison                      |

## 4.2 Inventory Status Dashboard

- Tableau de bord dynamique sur l'état des stocks dans les centres de distribution, les commandes en attente des clients et les commandes en cours.
- ii. Note: Toutes les données de ce tableau de bord reflètent la situation à 4 heures du matin, et non en temps réel.
- iii. Pour consulter l'état d'un élément sélectionné, cliquez sur cet élément dans l'un des trois tableaux de bord. Les trois tableaux de bord sélectionneront toutes les informations relatives uniquement à ce produit spécifique.

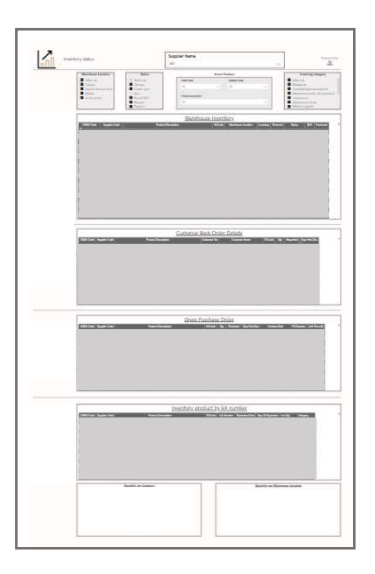

4.2.1 <u>Warehouse Inventory</u> – Inventaire par centre de distribution

| Nom du champ        | Description définie par le CDMV                                                            |
|---------------------|--------------------------------------------------------------------------------------------|
| CDMV Code           | Numéro de produit dans le système de CDMV                                                  |
| Supplier Code       | Numéro de produit dans le système du fournisseur                                           |
| Product Description | Description du produit                                                                     |
| W Code              | Code du centre de distribution                                                             |
| Warehouse location  | Centre de distribution                                                                     |
| Inventory           | Stock disponible (inclus les quantités réservées)                                          |
| Reserved            | Stock réservé au client ou en cours de préparation de<br>commandes                         |
| Status              | Statut de l'article dans un centre de distribution spécifique (voir le tableau ci-dessous) |
| B/O                 | Quantité en rupture de stock                                                               |
| Purchased           | Quantité en commande                                                                       |

## 4.2.2 <u>Customer Back Order Details</u> – Quantités en attente demandées par les clients

| Nom du champ        | Description définie par le CDMV                  |
|---------------------|--------------------------------------------------|
| CDMV Code           | Numéro de produit dans le système de CDMV        |
| Supplier Code       | Numéro de produit dans le système du fournisseur |
| Product Description | Description du produit                           |

| W Code    | Code du centre de distribution |
|-----------|--------------------------------|
| Qty       | Quantitée demandée             |
| Requested | Date requise par le client     |

- 4.2.3 **Open Purchase Order** Tous les PO ouverts avec les dates promises et le nombre de jours de retard.
- 4.2.4 <u>Inventory product by lot number</u>—Liste des articles par numéro de lot par centre de distribution avec la date de péremption associée Note: Each line represents one item per warehouse, per lot number
- 4.3 <u>CDMV purchases Dashboard</u> Liste de tous les PO ouverts demandés par CDMV

   (a) Cliquez sur un élément de l'un des deux tableaux de bord pour sélectionner les informations qui s'y rapportent, ou utilisez les filtres CDMV code/Supplier code en haut de la page.

| Nom du champ          | Description définie par le CDMV                                   |
|-----------------------|-------------------------------------------------------------------|
| PO No                 | Numéro de PO délivré par le CDMV                                  |
| Warehouse Destination | Centre de distribution                                            |
| W Code                | Code du centre de Distribution                                    |
| Creation_Date         | Date de création du PO                                            |
| Nb item               | Nombre de SKU sur le PO                                           |
| Days Past Due         | Nombre de jours après la date d'échéance                          |
| Requested Delivery    | Date de livraison requise par CDMV                                |
| Promised (Older)      | Date prévue par le fournisseur                                    |
| Line No               | Nombre de lignes dans le PO                                       |
| UOM                   | Unité de mesure du produit commandé                               |
| Unit Price            | Coût d'acquisition du produit commandée (par UOM d'achat)         |
| Qty                   | Quantité commandée par produit commandé                           |
| Total Price           | Valeur totale du prix (en coût d'acquisition) du produit commandé |
| Qty Accepted          | Quantité acceptée par le fournisseur par produit commandé         |
| Qty Billed            | Quantité facturée par produit commandé                            |
| Qty Cancelled         | Quantité annulée par produit commandé                             |
| Qty Received          | Quantité reçue par produit commandé                               |
| Qty Rejected          | Quantité refusée par produit commandé                             |
| Promised              | Date prévue fournie par le fournisseur                            |

4.4 **Definition of Product Status at Distribution Centre** - Définition du statut du produit au centre de distribution

| Statut     | Description                                                         |
|------------|---------------------------------------------------------------------|
| Régulier   | Article régulier en stock                                           |
| Disc/CDMV  | Discontinué par CDMV                                                |
| Disc       | Discontinué par le fournisseur                                      |
| Change     | Produit remplaçant un produit actuel                                |
| Comm-Spec  | Produit en commande spéciale (pas en stock régulier)                |
| Non-stock  | Produit disponible et livré par un autre centre de distribution     |
| Pas de B/O | Quantités en BO non conservées (y compris les substances désignées) |
| Rupture    | Long-term out of stock from supplier                                |

## 5. Questions fréquemment demandées

- Quelle est la fréquence de mise à jour des données?
   Les données affichées sont datées de la veille de la date réelle.
   Toutes les données sont actualisées chaque jour entre 4 et 6 heures du matin.
- II. Quelles sont les informations extraites lorsqu'il y a un transfert d'extraction automatisé?

Pour plus d'informations, voir le contrat Portail solutions de données CDMV, annexe D, section F.

III. Si j'ai des problèmes techniques, à qui dois-je m'adresser? Contactez le support de Portail solution de données CDMV à data.solution@cdmv.com